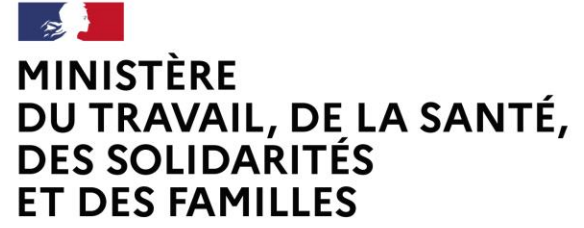

Liberté Égalité Fraternité

Mon Activité Formation - MAF

# La Déclaration d'activité

Organismes de formation

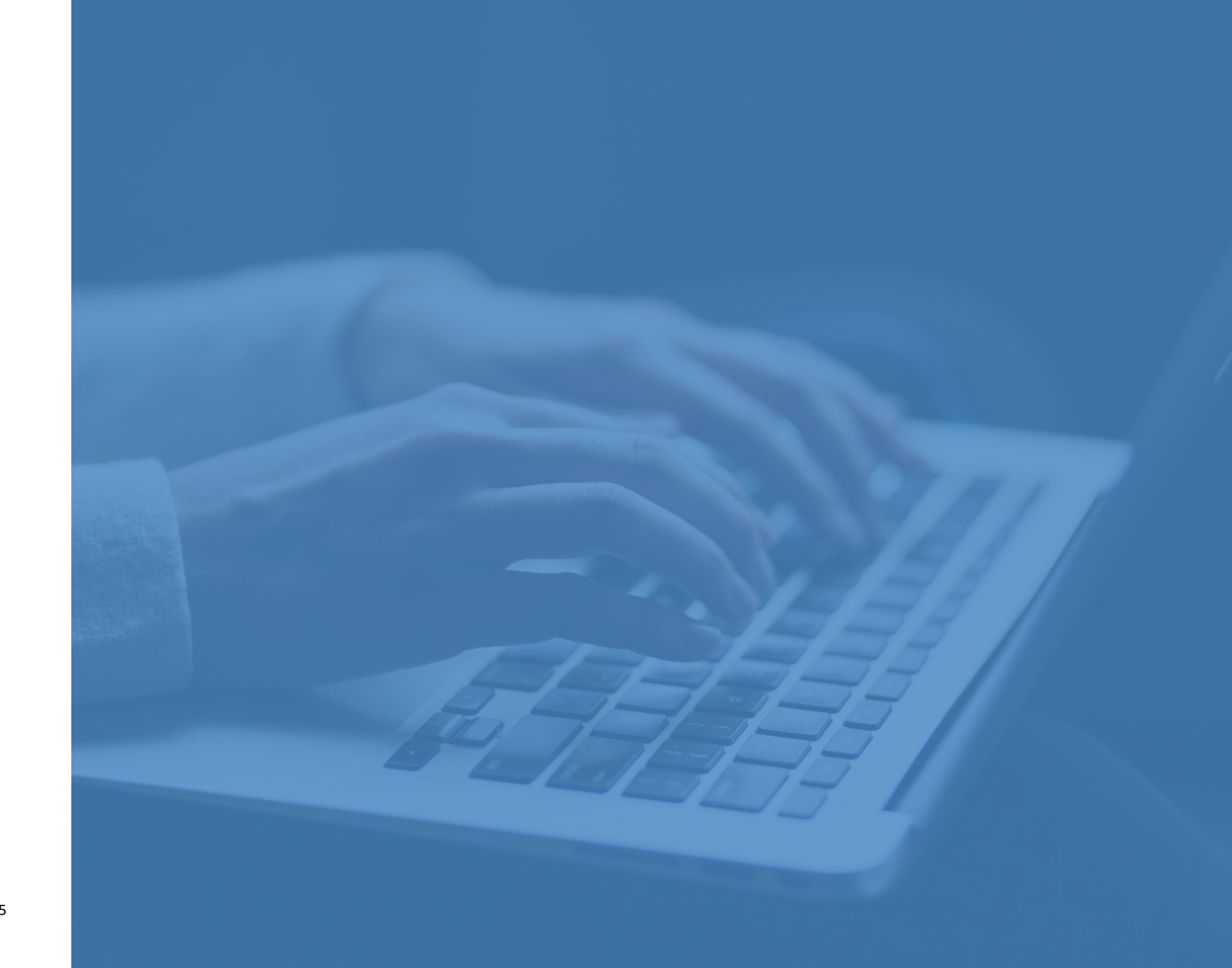

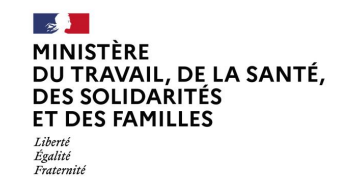

# **Mon Activité Formation - MAF**

### Avant-propos

Tout prestataire d'actions concourant au développement des compétences (action de formation, bilan de compétences, action de validation des acquis de l'expérience, action de formation par apprentissage), exerçant à titre principal ou accessoire, doit déposer une déclaration d'activité dans les trois mois suivant la conclusion de la première convention ou du premier contrat de formation professionnelle. » (art. L.6351-1). Cette déclaration se fait désormais sur l'application MAF : https://www.monactiviteformation.emploi.gouv.fr

En tant qu'organisme de formation, vous aurez ensuite pour obligation de transmettre chaque année votre Bilan Pédagogique et Financier au titre du dernier exercice comptable clos par l'intermédiaire du site MAF.

Ce mode opératoire a été conçu pour vous aider à accéder à l'application MAF et à compléter votre Déclaration d'activité.

### i Bon à savoir

Pour en savoir plus sur la Déclaration d'activité et préparer cette démarche administrative, nous vous invitons à vous rendre sur le site du Ministère du Travail : <u>Organismes de formation : formalités administratives (travail-emploi.gouv.fr)</u>

#### Contacts

Pour toute question, n'hésitez pas à consulter la page d'information de l'application, où vous retrouverez des actualités, une Foire Aux Questions et des contacts : https://www.monactiviteformation.emploi.gouv.fr

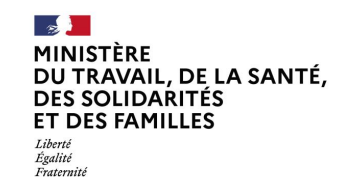

# **Mon Activité Formation - MAF**

Mon Activité Formation : https://www.monactiviteformation.emploi.gouv.fr

Vous pouvez accéder à l'application MAF via un portail d'information sur lequel vous retrouverez des guides, des actualités, une FAQ et les coordonnées de votre Service Régional de Contrôle.

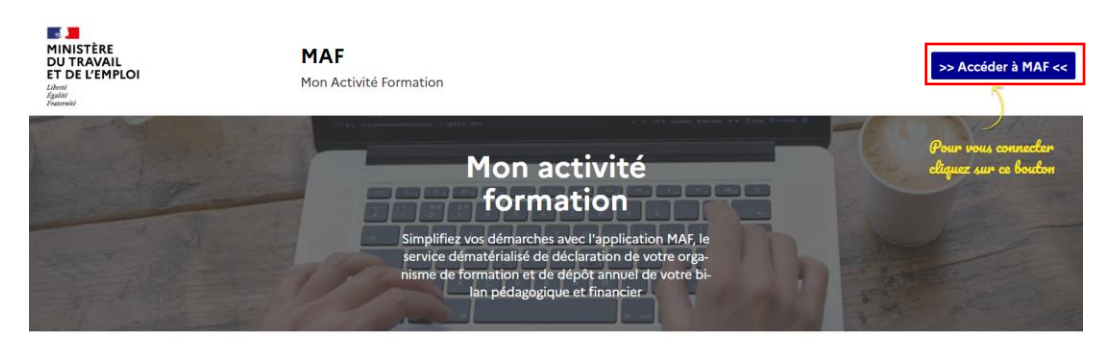

#### Votre application MAF permet de :

Déposer votre déclaration activité en tant que nouvel organisme de formation

- Déclarer chaque année votre bilan pédagogique et financier
- Pour les organismes de formation enregistrés : mettre à jour votre SIRET et vos coordonnées

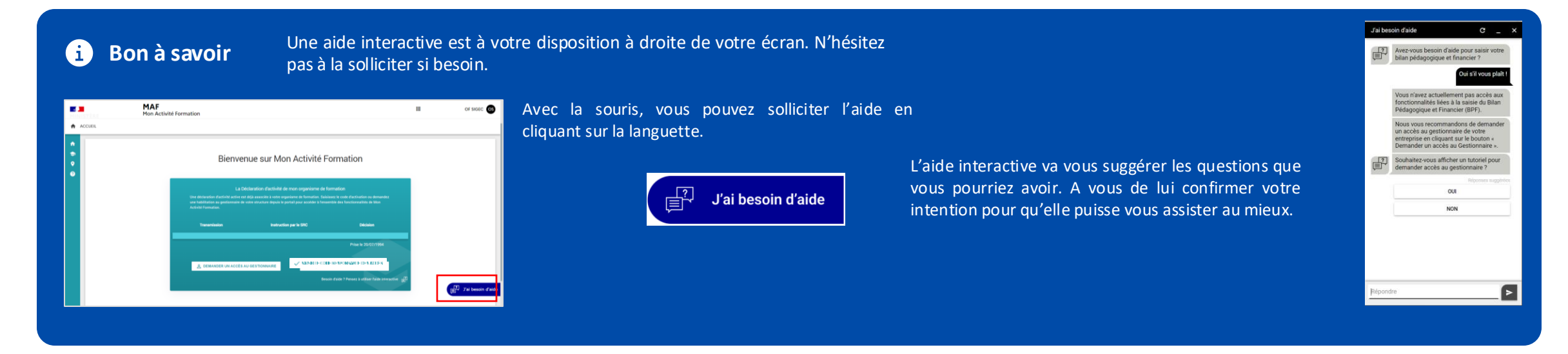

512

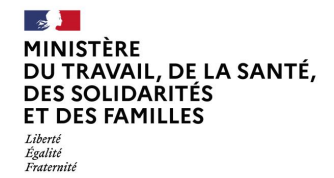

# **SOMMAIRE**

| 1 | Création de compte sur Mon Activité Formation | <u>P.5</u>  |
|---|-----------------------------------------------|-------------|
|   |                                               |             |
| 2 | Saisie de la Déclaration d'activité           | <u>P.11</u> |
|   |                                               |             |
| 3 | Suivi de l'instruction                        | <u>P.16</u> |
|   |                                               |             |
| 4 | Contact                                       | <u>P.22</u> |

#### MINISTÈRE DU TRAVAIL, DE LA SANTÉ, DES SOLIDARITÉS ET DES FAMILLES

Liberté Égalité Fraternité

# **Mon Activité Formation**

# 1. Création de compte sur Mon Activité Formation

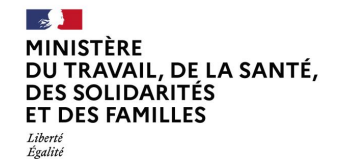

Fraternité

### **Connexion à l'application Mon Activité Formation**

1<sup>er</sup> cas : pour les utilisateurs ayant déjà créé un compte sur Mon Activité Formation

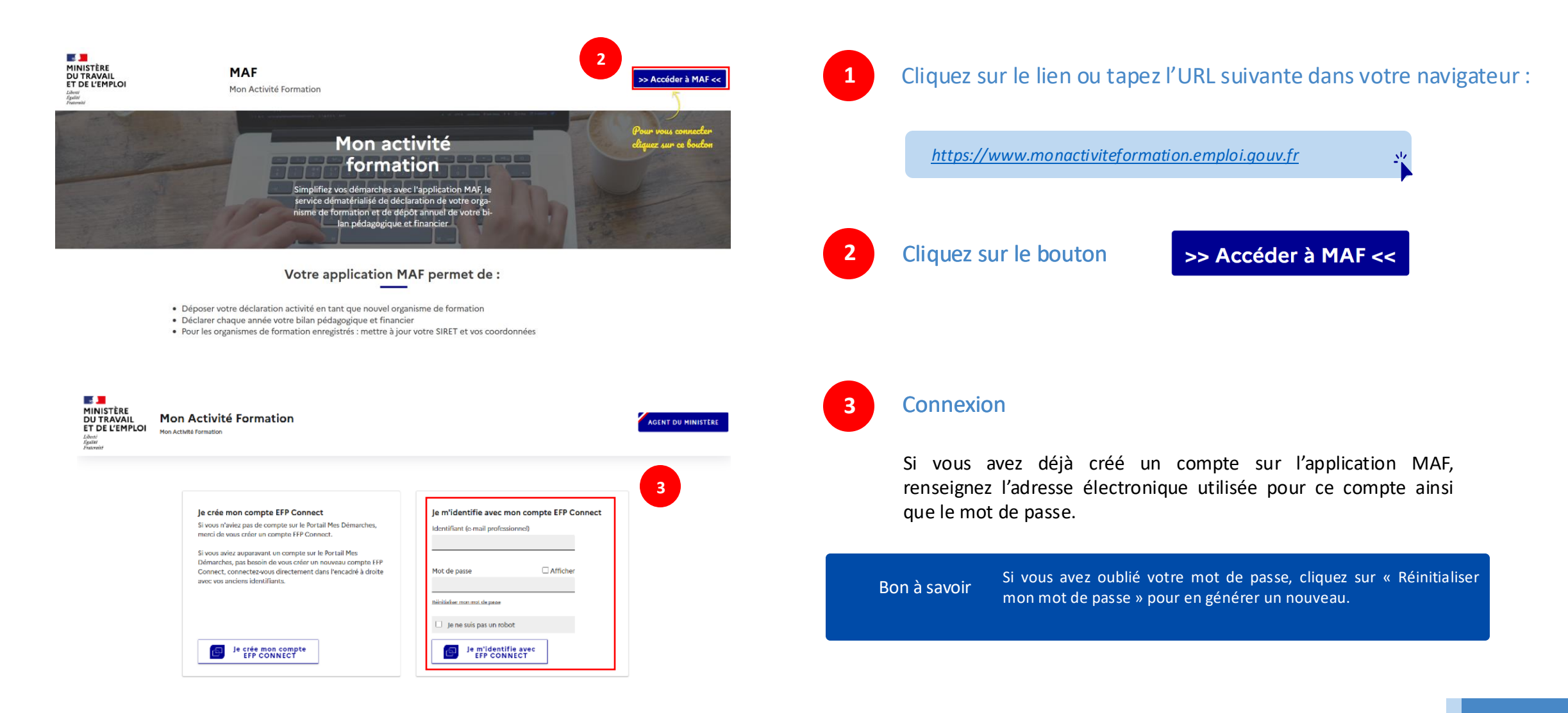

#### MINISTÈRE DU TRAVAIL, DE LA SANTÉ, DES SOLIDARITÉS ET DES FAMILLES Liberié Egulité

Fraternité

### Création de compte sur Mon Activité Formation – 1/4

2<sup>e</sup> cas : pour les utilisateurs qui n'ont pas encore créé de compte sur Mon Activité Formation

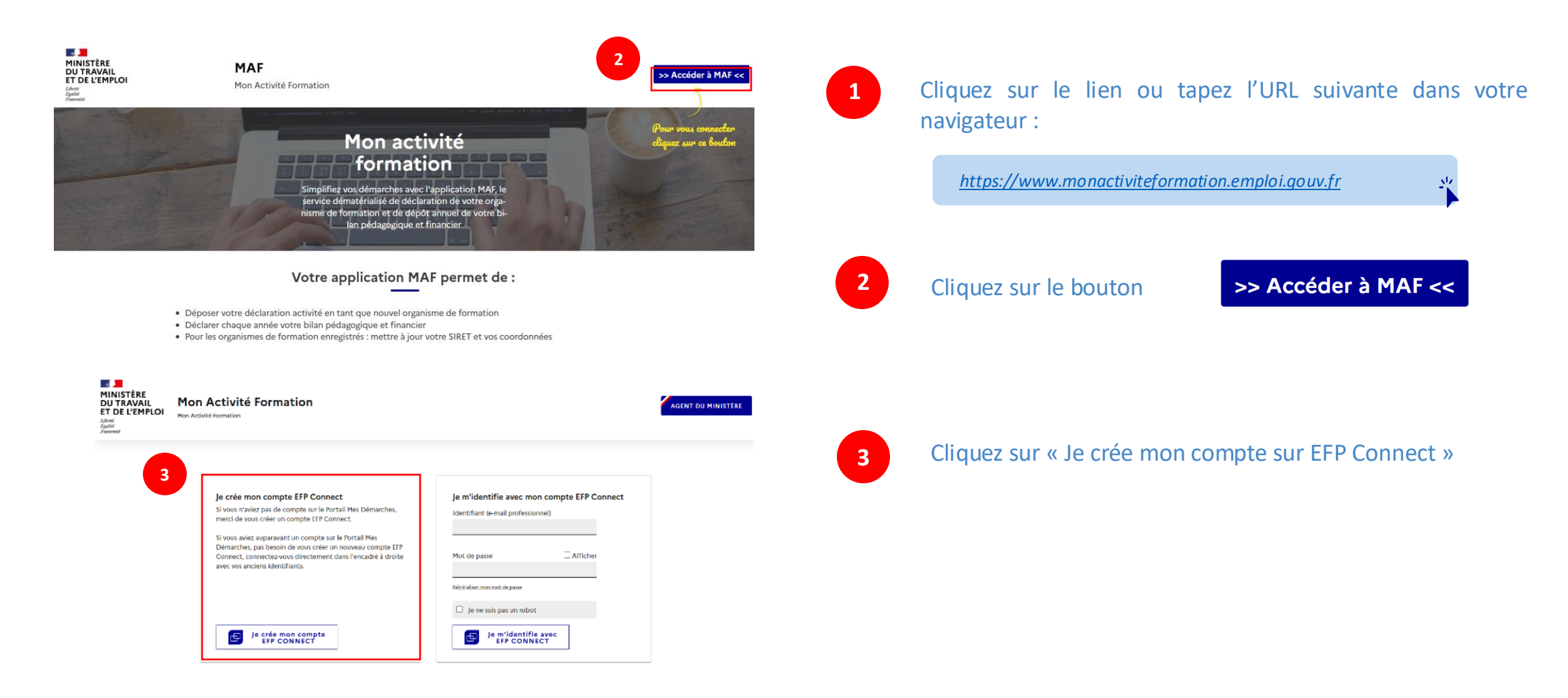

#### MINISTÈRE DU TRAVAIL, DE LA SANTÉ, DES SOLIDARITÉS ET DES FAMILLES Liberé Egalité

Fraternité

### Création de compte sur Mon Activité Formation – 2/4

Fermer >

2<sup>e</sup> cas : pour les utilisateurs qui n'ont pas encore créé de compte sur Mon Activité Formation

|                                                                         | mble des services numeriques accessibles via EFP Connect. |
|-------------------------------------------------------------------------|-----------------------------------------------------------|
| ır 5                                                                    |                                                           |
| aisissez votre e-mail de cor                                            | nnexion pour votre compte unique FFP Connect              |
| dentifiant * ⑦                                                          |                                                           |
|                                                                         |                                                           |
| our des raisons de sécurité, il est inte                                | erdit d'utiliser une adresse e-mail partagée.             |
| our des raisons de sécurité, il est inte<br>jean.dupont@entreprise.com  | erdit d'utiliser une adresse e-mail partagée.             |
| our des raisons de sécurité, il est inte<br>jean.dupont@entreprise.com  | erdit d'utiliser une adresse e-mail partagée.             |
| Pour des raisons de sécurité, il est intr<br>jean.dupont@entreprise.com | erdit d'utiliser une adresse e-mail partagée.             |
| Pour des raisons de sécurité, il est int<br>jean.dupont@entreprise.com  | erdit d'utiliser une adresse e-mail partagée.             |

#### Validation de votre compte EFP CONNECT

Bonjour,

Vous avez initié la création d'un compte EFP Connect afin d'accéder au service numérique Mon Activité Formation.

Afin de finaliser la création de votre compte EFP CONNECT, merci de saisir le code de validation ci-dessous :

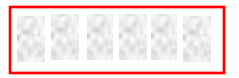

Ce code expirera dans 24 heures.

Vous pouvez également cliquer sur le bouton ci-dessous :

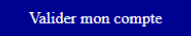

#### ou copier-coller le lien ci-dessous dans votre navigateur :

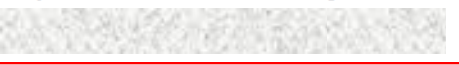

 4
 Saisie de votre e-mail

 Remplissez le champ de votre e-mail.

 A la fin de votre saisie, cliquez sur

 Puis sur

 Suivant

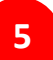

#### Validation du compte EFP Connect par e-mail

Un courriel est envoyé à l'adresse-mail utilisée pour la création de compte. La réception de ce courriel peut prendre quelques minutes.

Vous pouvez saisir le code, cliquez sur le bouton

#### Valider mon compte

Ou sur le lien dans le courriel ou sur le bouton pour activer le compte.

#### Ce lien d'activation est valable 24 heures

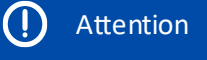

ion Vérifiez que le courriel n'est pas tombé dans vos courriers indésirables/SPAM.

#### Bilan Pédagogique et Financier

#### MINISTÈRE DU TRAVAIL, DE LA SANTÉ, DES SOLIDARITÉS ET DES FAMILLES

Liberté Égalité Fraternité

### Création de compte sur Mon Activité Formation – 3/4

2<sup>e</sup> cas : pour les utilisateurs qui n'ont pas encore créé de compte sur Mon Activité Formation

| tape 3 sur 5                                                                                                    |                                                                                                    |
|----------------------------------------------------------------------------------------------------|----------------------------------------------------------------------------------------------------|
| E-mail                                                                                                    | A la fin de votre saisie, cliquez sur Suivant                                                                                                    |
| Code de validation correct                                                                                                    |                                                                                                    |
| Choisissez votre mot de passe                                                                                                    |                                                                                                    |
| Mot de passe *                                                                                                    |                                                                                                    |
| Output Description                                                                                                    | À noter Le mot de passe doit contenir 12 caractères et 3 critères parmi : un                                                                                     |
| Confirmation du mot de passe *                                                                                                    | majuscule, une minuscule, un chiffre et un caractère spécial.                                                                                                    |
| ©                                                                                                    |                                                                                                    |
|                                                                                                    |                                                                                                    |
| Suivant                                                                                                    |                                                                                                    |
|                                                                                                    |                                                                                                    |
|                                                                                                    |                                                                                                    |
| Fermer                                                                                                    |                                                                                                    |
| Fermer                                                                                                    |                                                                                                    |
| Fermer<br>Je crée mon compte EFP Connect<br>Ce compte vous service pour l'ensemble des services pumériques accessibles via EEP Connect                                                                                                    | 7 Complétez l'ensemble des champs                                                                                                    |
| Fermer<br><b>Je crée mon compte EFP Connect</b><br>Ce compte vous servira pour l'ensemble des services numériques accessibles via EFP Connect.<br>Étape 4 sur 5                                                                                     | 7 Complétez l'ensemble des champs                                                                                                    |
| Fermer<br><b>Je crée mon compte EFP Connect</b><br>Ce compte vous servira pour l'ensemble des services numériques accessibles via EFP Connect.<br>Étape 4 sur S                                                                                     | 7 Complétez l'ensemble des champs                                                                                                    |
| Fermer<br><b>Je crée mon compte EFP Connect</b><br>Ce compte vous servira pour l'ensemble des services numériques accessibles via EFP Connect.<br><u>Etape 4 sur 5</u><br>E-mail                                                                    | 7 Complétez l'ensemble des champs<br>Les champs suivis d'un astérisque sont obligatoires.                                                                        |
| Fermer                                                                                                    | 7 Complétez l'ensemble des champs<br>Les champs suivis d'un astérisque sont obligatoires.                                                                        |
| Fermer  Je crée mon compte EFP Connect Ce compte vous servira pour l'ensemble des services numériques accessibles via EFP Connect.  Etape 4 sur 5  Code de validation correct Mot de passe enregistré                                               | <ul> <li>Complétez l'ensemble des champs</li> <li>Les champs suivis d'un astérisque sont obligatoires.</li> <li>A la fin de votre saisie, cliquez sur</li> </ul> |
| Fermer  Je crée mon compte EFP Connect  Ce compte vous servira pour l'ensemble des services numériques accessibles via EFP Connect.  Etape 4 sur 5  E-mail  Code de validation correct  Mot de passe enregistré  Indiquez votre identité  Civilide* | <ul> <li>Complétez l'ensemble des champs</li> <li>Les champs suivis d'un astérisque sont obligatoires.</li> <li>A la fin de votre saisie, cliquez sur</li> </ul> |
| Fermer                                                                                                    | <ul> <li>Complétez l'ensemble des champs</li> <li>Les champs suivis d'un astérisque sont obligatoires.</li> <li>A la fin de votre saisie, cliquez sur</li> </ul> |
| Fermer                                                                                                    | <ul> <li>Complétez l'ensemble des champs</li> <li>Les champs suivis d'un astérisque sont obligatoires.</li> <li>A la fin de votre saisie, cliquez sur</li> </ul> |
| Fermer                                                                                                    | <ul> <li>Complétez l'ensemble des champs</li> <li>Les champs suivis d'un astérisque sont obligatoires.</li> <li>A la fin de votre saisie, cliquez sur</li> </ul> |
| Exercise     Code de validation correct     Code de validation correct     Mot de passe enregistré     Indiquez votre identité     Civilité*     Madame O Monsieur     Nom *                                                                        | <ul> <li>Complétez l'ensemble des champs</li> <li>Les champs suivis d'un astérisque sont obligatoires.</li> <li>A la fin de votre saisie, cliquez sur</li> </ul> |

| - <del></del>            |   |
|--------------------------|---|
| MINISTÈRE                |   |
| DU TRAVAIL, DE LA SANTÉ, | , |
| DES SOLIDARITÉS          |   |
| ET DES FAMILLES          |   |
| Liberté                  |   |
| Égalité                  |   |
| Fraternité               |   |

### Création de compte sur Mon Activité Formation – 4/4

2<sup>e</sup> cas : pour les utilisateurs qui n'ont pas encore créé de compte sur Mon Activité Formation

| ison         | sociale ou SIREN (9 chiffres) de l'entreprise * |   |
|--------------|-------------------------------------------------|---|
| <b>x</b> 833 |                                                 | 8 |
| résult       | ats affichés sur 30                             | i |
| <b>66</b>    |                                                 |   |
| <b>66</b>    |                                                 |   |
| <b>666</b>   |                                                 | Ļ |

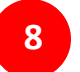

### Recherchez votre organisme

Saisissez le SIRET, le SIREN ou la raison sociale de l'organisme de formation.

Choisissez le dans la liste.

Acceptez les conditions générales d'utilisation.

Puis cliquez sur

Créer mon compte

#### MINISTÈRE DU TRAVAIL, DE LA SANTÉ, DES SOLIDARITÉS ET DES FAMILLES

Liberté Égalité Fraternité

# **Mon Activité Formation**

# 2. Saisie de la Déclaration d'activité

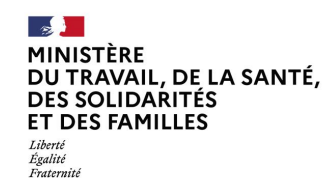

### Accès au formulaire

Vous pouvez saisir votre déclaration d'activité en cliquant sur le bouton « Saisir la DA ». Un formulaire à compléter vous sera alors proposé.

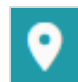

En cas de difficulté, vous pouvez contacter le service régional de contrôle de la D(R)EETS. Les coordonnées sont disponibles dans l'onglet.

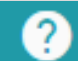

Cliquez ici pour saisir votre Déclaration MINISTÈRE d'Activité. MAF DU TRAVAIL SD DE L'EMPLOI Mon Activité Formation Ce bouton vous donne accès à la ET DE L'INSERTION Liberit Tystar Fuzieriv page d'accueil de MAF, où vous ACCUEI retrouverez les guides, des actualités, une FAQ. Bienvenue sur Mon Activité Formation (i) Bon à savoir Vous pouvez interrompre la saisie de votre déclaration La Déclaration d'activité de mon organisme de formation MAF dès lors que vous avez enregistré les blocs déjà e formation, bilean de competences, echore de velidation des ecquis de cage), dans les trois nois suivant la conclusion de la premètre convention renseignés, même après vous être déconnecté de l'application. Tant que la déclaration d'activité n'est pas transmise, vous pouvez toujours modifier les blocs qui O Vous peuvez energistrer votre saisie et la peursaivre à tout mixme ont déjà été enregistrés. / SAUSIR LA DA En cas d'interruption de saisie, vous devez V ST SNAPD-KT Mentions logates

Déclaration d'activité

impérativement vous connecter avec le compte avec lequel vous avez commencé à compléter le formulaire.

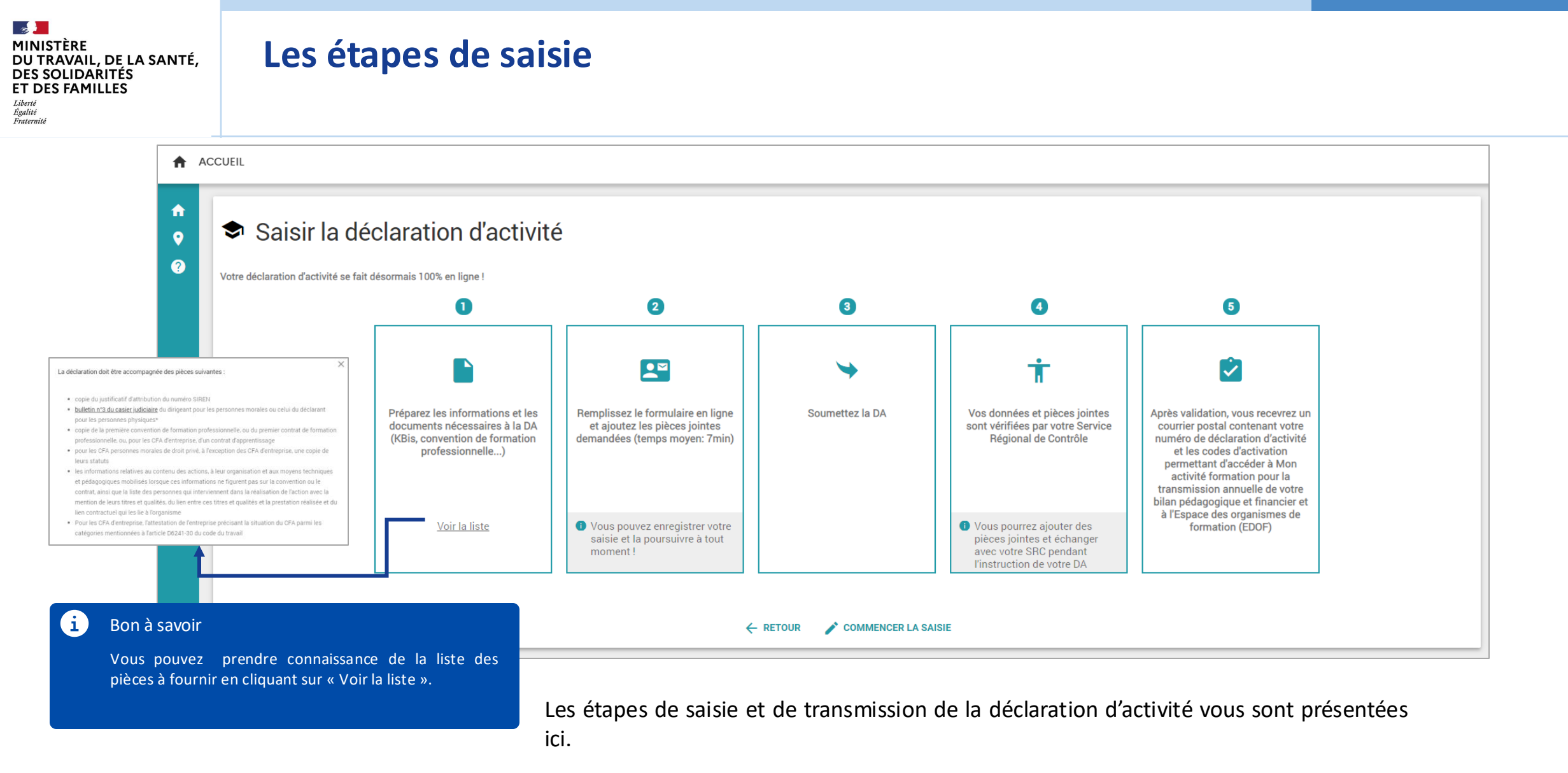

Commencez la saisie en cliquant sur le bouton

COMMENCER LA SAISIE

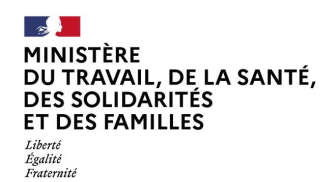

### Le formulaire

Un bouton « Retour » vous permet de revenir à l'écran précédent.

Vous pouvez supprimer ou imprimer votre déclaration.

1

|                                                                                                    | ← RETOUR Déclaration d'activité | Etat : Brouillon |                                                                                                    |
|----------------------------------------------------------------------------------------------------|---------------------------------|------------------|----------------------------------------------------------------------------------------------------|
| Le formulaire est composé<br>de 7 blocs.<br>Quand un bloc avec<br>toutes les informations<br>obligatoires est enregistré,<br>le cercle devient <b>vert</b> .<br>La croix indique que la<br>les pièces requises n'ont<br>pas été fournies. | <ul> <li></li></ul>             | ~                | <ul> <li>Dans le cas d'un organisme étranger sans établissement en France, cochez oui à la micro de ciperiorie SIRENE; en France qui dépose en votre nom la déclaration d'activité et répondra aux objetigions légales. Dans le blo cu detification de l'organisme déclaration de l'organisme déclaration de rorganisme declaration de rorganisme dont le siège social est en France, cochez non à la groupére quatrise.</li> <li>Dans le cas d'un organisme dont le siège social est en France, cochez non à la groupére quatrise.</li> <li>Lons le cas d'un organisme dont le siège social est en France, cochez non à la groupére quatrise.</li> <li>Lons pouvez vous déclarer sur le siège social, le principal établissement ou le licu direction de forganisme.</li> <li>Lorsque vous entrez le numéro d'établissement (SIRET), la dénomination, (nom ou raison sociale), le code NAF délivrée parties autreprésentationement en cas d'errure, vous pouvez modifier ces informations.</li> <li>Le cadre Adresse postale doit être rempiterée sa undraiguement. En cas d'errure se se postale doit être rempiterée sautomatiquement. En cas d'errure se se deriver en rouves à une adresse différente de la physique.</li> </ul> |

Pour enregistrer les données d'un bloc, cliquez sur le bouton

ENREGISTRER ET POURSUIVRE

À noter

Les courriels relatifs au traitement de la déclaration d'activité et du bilan pédagogique et financier seront envoyés à l'adresse saisie dans le champ « e-mail de contact ». Vous pouvez joindre un fichier en glissant le document directement depuis votre ordinateur ou en parcourant votre ordinateur depuis le bouton.

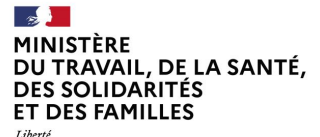

### Liberté Égalité Fraternité

### Transmission de la Déclaration d'activité

|                                                                                                    | ← RETOUR Déclaration d'activité                                                                                                    | Etat : 🔴 Brouillon                                                                                                |                                                                                                    |
|----------------------------------------------------------------------------------------------------|----------------------------------------------------------------------------------------------------|----------------------------------------------------------------------------------------------------|----------------------------------------------------------------------------------------------------|
| Votre déclaration est<br>finalisée une fois que tous<br>les champs obligatoires et<br>pièces jointes ont été<br>complétés pour chacun des<br>blocs. | <ul> <li>Déclarant<br/><ul> <li>Déclarant<br/><ul> <li>Activité</li> <li>Convention ou contrat</li> </ul> </li> <li>Signataire</li> </ul> </li> <li>Signataire</li> <li>Signataire</li> <li>Nom* Hardy<br/>Qualité* Directrice<br/><ul> <li>Bromateurs</li> <li>Signataire</li> </ul> </li> <li>Formation(s) dispensée(s)<br/><ul> <li>Responsable(s) juridique(s)<br/><ul> <li>Casier judiciaire</li> <li>Signataire</li> </ul> </li> </ul></li></ul> | Prénom * Esther<br>à * Paris<br>e des informations renseignées * ▼<br>ENREGISTRER ET POURSUIVRE PLUS TARD ► TRANS | Indiquez les nom, prénom et qualité du<br>signataire de la déclaration d'activité, ainsi<br>que le lieu. La déclaration est datée<br>automatiquement à la date du jour.<br>Pour les organismes étrangers, le signataire<br>est le représentant en France.<br>Avant de transmettre la déclaration<br>d'activité, pensez à cocher la case certifiant<br>l'exactitude des informations renseignées. |
|                                                                                                    | Votre déclaration d'activité à bien été transmise à votre SRC :<br>DREETS Occitanie.<br>Vous n'avez pas besoin de transmettre un dossier papier.<br>RETOUR À L'ACCUEIL<br>Un message yous informe de la transmission de v                                                                                                    | ×                                                                                                    | Vous pouvez transmettre votre déclaration à<br>votre Service Régional de contrôle de la<br>D(R)EETS pour instruction en cliquant sur le<br>bouton                                                                                                    |

déclaration à votre Service Régional de contrôle. Un accusé de réception est également envoyé par courriel.

La déclaration passe au statut

Etat : 🦲 Transmis

#### MINISTÈRE DU TRAVAIL, DE LA SANTÉ, DES SOLIDARITÉS ET DES FAMILLES

Liberté Égalité Fraternité

# **Mon Activité Formation**

# 3. Suivi de l'instruction

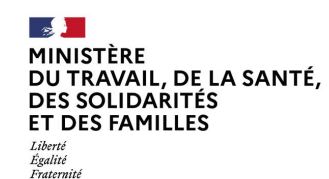

Une fois la déclaration transmise, vous pourrez suivre son avancement en retournant sur la page d'accueil de l'application ou sur la déclaration.

### () Attention

Déclaration d'activité, vous devez impérativement vous connecter avec le compte que vous avez créé précédemment et avec lequel vous avez saisi et transmis la Déclaration d'Activité.

Pour avoir accès au suivi de l'instruction de la

### L'instruction passe par trois étapes :

**Transmission** : la Déclaration d'activité a été transmise au Service Régional de contrôle.

**Instruction par le SRC** : la Déclaration d'activité a été affectée à un agent et est en cours d'instruction.

**Décision** : une décision vous sera transmise par courrier à l'adresse indiquée dans la Déclaration d'activité.

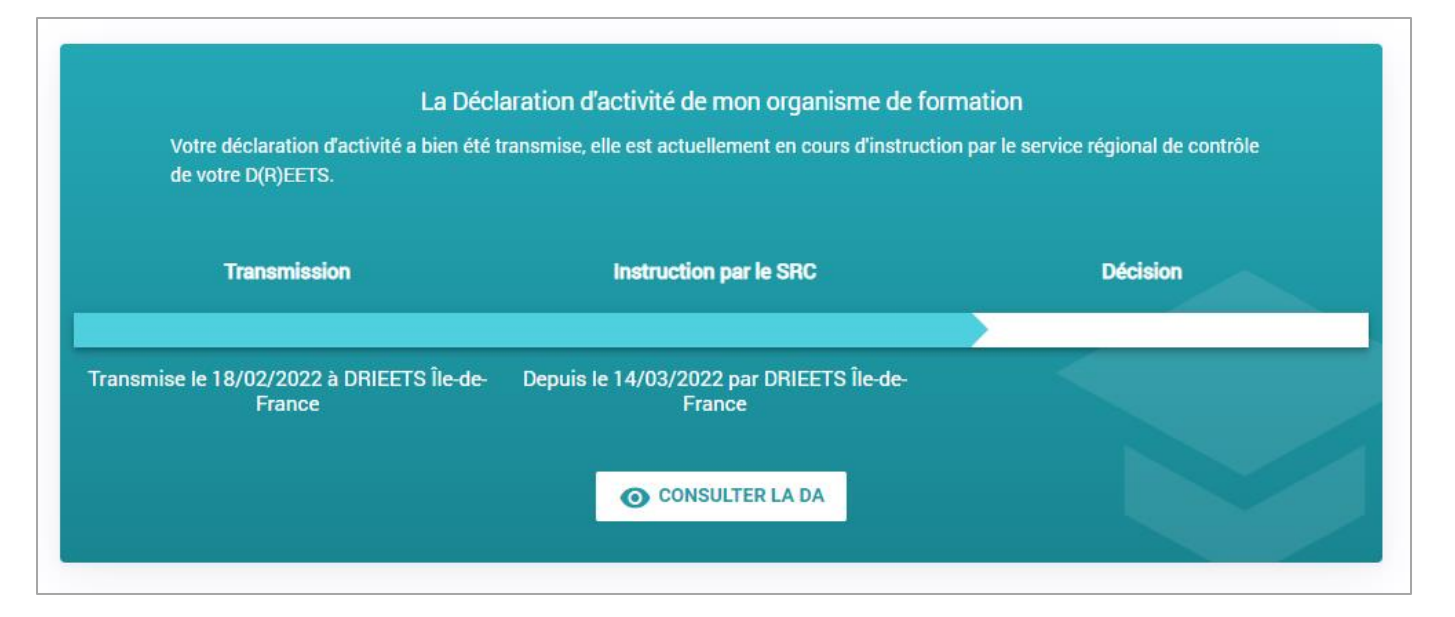

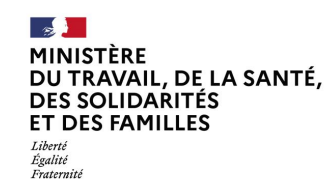

En cas de besoin, l'agent qui instruit votre déclaration d'activité peut vous adresser une demande d'informations ou de pièce complémentaire directement dans MAF. Vous recevrez un courriel vous invitant à vous connecter à l'application pour consulter le message.

| À noter Le courriel est envoyé à l'adresse saisie dans le bloc « Déclarant » de la DA.                                                                                                    |                                                                           |
|----------------------------------------------------------------------------------------------------|---------------------------------------------------------------------------|
| Bonjour,<br>Vous avez reçu un nouveau message de la part de votre Service régional de contrôle concernant votre<br>déclaration d'activité.<br>Vous pouvez en prendre connaissance en vous connectant à votre espace sur le site : | Cliquez sur le lien du courriel pour être redirigé vers l'accueil de MAF. |
| Ceci est un mail automatique, merci de ne pas y répondre"                                                                                                    |                                                                           |
| Cordialement                                                                                                    |                                                                           |
|                                                                                                    |                                                                           |

2

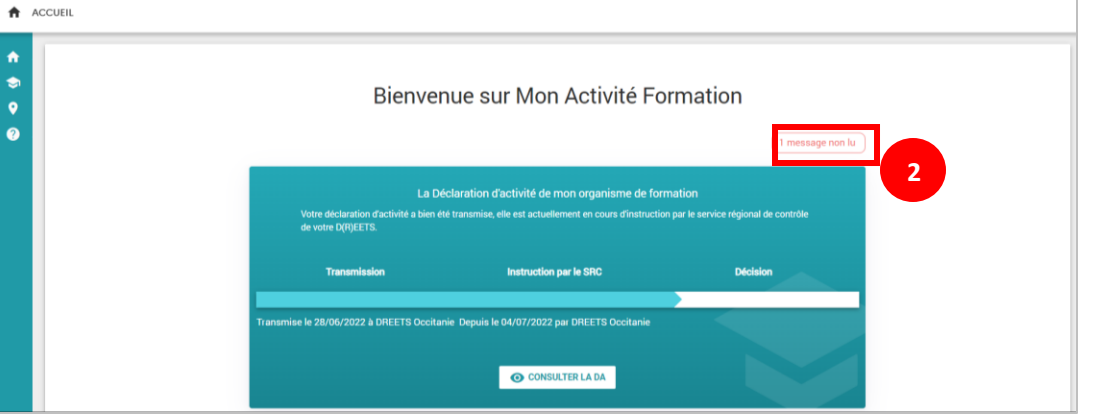

Connectez-vous à votre compte.

Sur la page d'accueil de MAF, cliquez sur la notification pour consulter le message.

| MINISTÈRE                |
|--------------------------|
| DU TRAVAIL, DE LA SANTÉ, |
| DES SOLIDARITÉS          |
| ET DES FAMILLES          |
| Liberté                  |
| Égalité                  |
| Fraternité               |

| MINISTÈRE<br>DU TRAVAIL                                                                                                    | ctivité Formation                                                                                                    |                                                                                                    |           |                                                    |                                                                                    |                             |
|----------------------------------------------------------------------------------------------------|----------------------------------------------------------------------------------------------------|----------------------------------------------------------------------------------------------------|-----------|----------------------------------------------------|------------------------------------------------------------------------------------|-----------------------------|
| + RETOUR Déclaration d'activité                                                                                                    | Etat :      Demande de complément.)                                                                                                    | VALDER LES CORRECTIONS                                                                                                    |           |                                                    |                                                                                    |                             |
| Activité     Convention surce     Activité     Convention ou contrat     Sonvention ou contrat     Sonvention ou contrat     Sonvention     Statut     Pormateurs     Sitté des formateurs     Pormation(g) dispensée(s)     Saier judiciaire     Signataire | Identité du déclarant         Le siège social de votre organisme de formation estil à l'étranger ?*       Out                                                                                                    | Dans le cas d'un organisme étranger sans<br>éterminer question tance, coshez oui à la<br>Veux devre délaigner un représentant<br>dominie et manificalé (répetitories SIEERE)<br>en France qui dépase en volte nom la<br>dollipations légiste. Dans le bloc<br>dollipations légiste. Dans le bloc<br>idénsification de l'organisme declarant ou de<br>son représentant, nouvel, particule le siège<br>social est en France, cochez non à la<br>primier question. Mors une le siège<br>social est en France, cochez non à la<br>primier question. Mors nan le siège<br>social est en France, cochez non à la<br>primier question. Mors nan le siège<br>social est est primopal établissement ou le lieu<br>de direction de l'organisme. dont le siège<br>social est est primopal établissement de le lieu<br>de direction de l'organisme. dont de le lieu<br>de direction de l'organisme. | 3         | Cliquez sur l'icô                                  | ne « message » pour l'ouvrir                                                       |                             |
|                                                                                                    | - C: ×         Veuillez transmettre la pièce jointe manquante.         Ecrit par MAF dgefp Admin, le 04 juillet 2022 à 15:55         Ø JOINDRE UN DOCUMENT         Normal       • B I U G ??         E E E E A M Sans Serif       I         Saiessez votre message |                                                                                                    | 4         | Une fenêtre av<br>pouvez répond<br>ajouter une piè | vec un éditeur de texte s<br>lre dans la zone de texte<br>ce-jointe si nécessaire. | 'ouvre. Vous<br>e dédiée et |
|                                                                                                    | r<br>e<br>envoyer                                                                                                    |                                                                                                    | Déclarati | on d'activité                                      | Mon Activité Formation                                                             | Page 19                     |

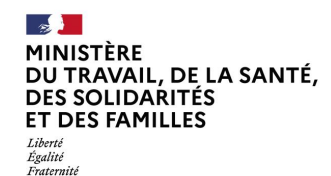

L'agent qui instruit votre déclaration d'activité peut également vous demander de corriger une information du formulaire. Les blocs contenant l'information à corriger sont signalés en rouge.

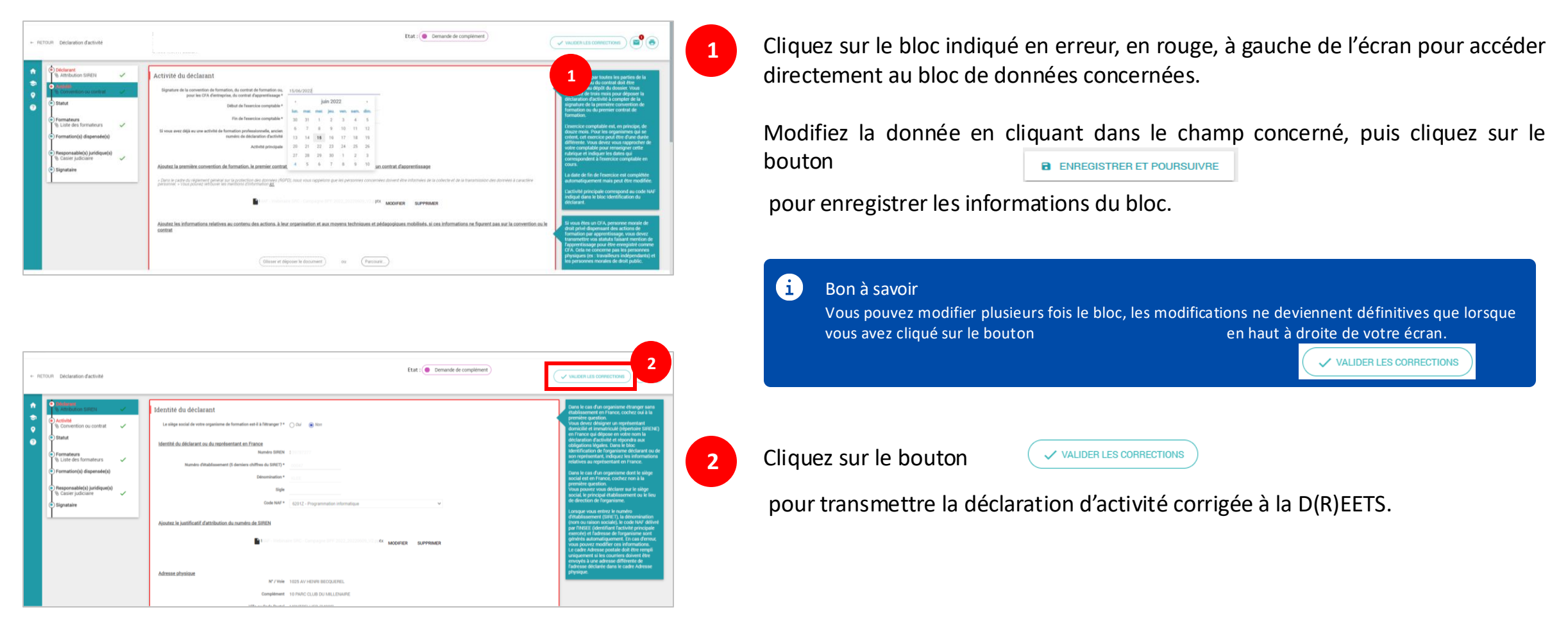

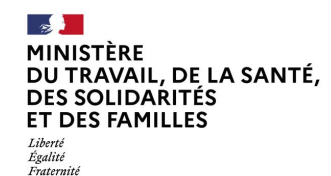

Si votre organisme satisfait aux conditions d'enregistrement de la Déclaration d'Activité, vous recevrez un courrier de confirmation de la D(R)EETS, comprenant notamment votre numéro de déclaration d'activité (NDA), ainsi qu'un code responsable des accès (anciennement code d'activation) pour l'application MAF.

Ce code vous permettra d'accéder à l'ensemble des fonctionnalités de l'application MAF, notamment la saisie du Bilan pédagogique et financier, ainsi qu'au rôle de Gestionnaire des accès pour votre organisme. Ce rôle permet de donner des accès à l'application à d'autres utilisateurs, collaborateurs de votre organisme ou tiers.

Nous vous recommandons de saisir ce code dès la réception du courrier en vous reconnectant à l'application.

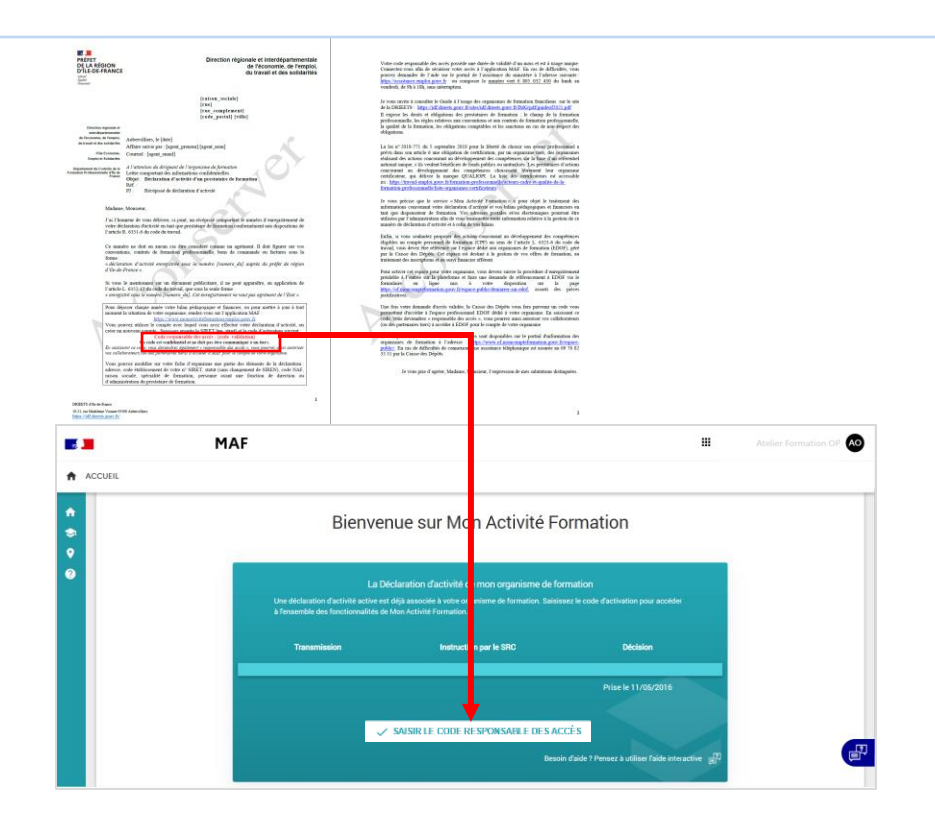

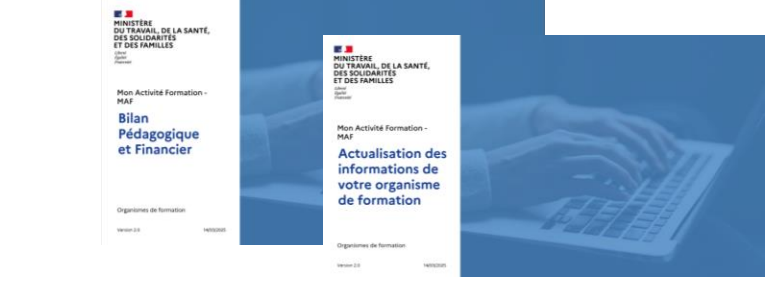

### Retrouvez les autres guides utilisateurs de MAF sur la page d'information :

Bon à savoir

 $(\mathbf{i})$ 

Mon Activité Formation : <u>https://www.monactiviteformation.emploi.gouv.fr</u>

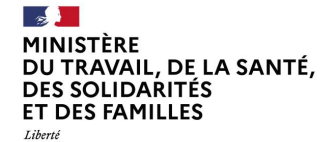

# CONTACT

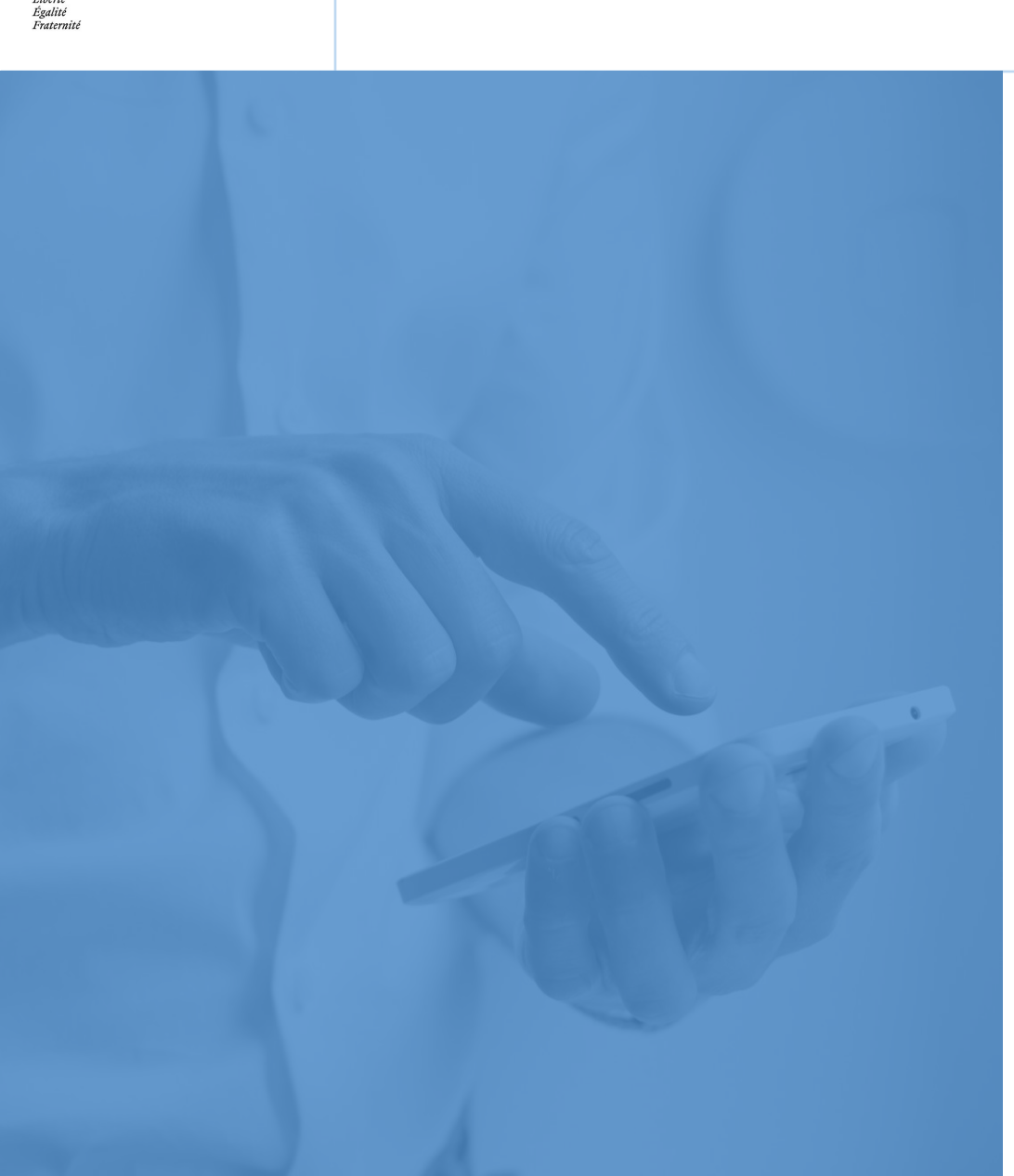

### Service Régional de Contrôle

Vous trouverez les coordonnées de votre Service Régional de contrôle sur le lien suivant : <u>https://www.monactiviteformation.emploi.gouv.fr</u>

### Assistance technique

Vous pouvez déposer une demande d'assistance technique sur le site : https://assistance.emploi.gouv.fr Vous pouvez également contacter l'assistance par téléphone du lundi au vendredi de 9h à 18h.

### N°Vert 0 805 032 430

### Sites internet

Site du Ministère du Travail - Portail d'Information Emploi et Formation : https://travail-emploi.gouv.fr

Liste publique des Organismes de Formation :

https://www.data.gouv.fr/fr/datasets/liste-publique-des-organismes-de-formation-l-6351-7-1-du-code-dutravail/

Portail d'Information des Organismes de Formation - EDOF : https://www.of.moncompteformation.gouv.fr/espace-public